## 中级社会心理指导师考试报名注册流程

**第一步:**首先复制下方网址,粘贴至电脑或手机浏览器 打开:

https://exam.bjsxl.net/#/login

或扫描下方二维码

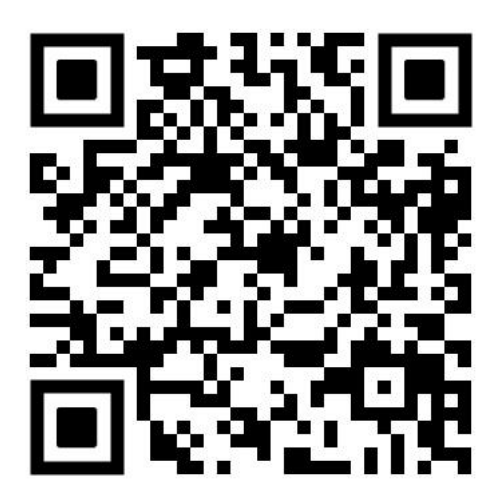

第二步:如下图所示,点击"立即注册"

|       | 考试系统登录                           |
|-------|----------------------------------|
| ▲ 手机号 |                                  |
| 읍 密码  |                                  |
|       | 登录                               |
|       | <sub>忘记密码 立即注册</sub><br>点击"立即注册" |

**第三步:**按照要求填写手机号码、手机验证码、密码等, 点击"注册"即可。

|   |         | 考试系统注册 |                   |
|---|---------|--------|-------------------|
| - | 13 28 0 |        |                   |
| ď | 7435    |        | <mark>7435</mark> |
| Ľ | 210588  |        | 19s后重新发送          |
| 6 |         |        |                   |
| 8 |         |        |                   |
|   |         | 注册     |                   |

**第四步:**点击"用户完善资料入口",上传身份证正面 照片,<mark>自动生成身份证号、姓名、性别、出生年月,</mark>只需要 手动填写"工作单位名称",填写完成后,点击"提交"。(如无 工作单位,请填写"自由职业")

| Q | ▶ 基本信息                               | v2.4.7         |
|---|--------------------------------------|----------------|
|   | 您目前为待激活用户,请先<br>补充完善您的资料<br>用户完善资料入口 | <b>元</b> 击下方按钮 |

| * 上传身份证姓名面照片: |                                                |
|---------------|------------------------------------------------|
| * 身份证号:       |                                                |
| 上今月           | 》份证即可自动识别姓名、性<br>》份证号及出生日期,不可手<br>写。工作单位需要手动填写 |
| * 工作单位名称:     |                                                |
|               | 提交                                             |

**第五步:**完成注册后,进入下图界面后,按下图所示, 点击左侧第二个选项"报名/缴费",点击"考试报名 2021 年下半年社会心理指导师(中级)考试报名"进行报名。

| Q | ▶ 报名/缴费 v2.4.7              |
|---|-----------------------------|
|   | 报名/缴费 当前可报名考试               |
| Ē | 考试报名                        |
| ß | 2021年下半年社会心理指导师(初<br>级)考试报名 |
| ß | 点击报名                        |
| æ |                             |
|   | 考试报名                        |
|   | 2021年下半年社会心理指导师(中<br>级)考试报名 |
|   | 点击报名                        |

**第六步:**点击报名后,进入下图界面,按照要求上传相关资料信息、填写"文化程度"和"证书邮寄地址"信息后,提交审核。(证书邮寄地址请认真填写,证书会按照此信息进行邮寄)

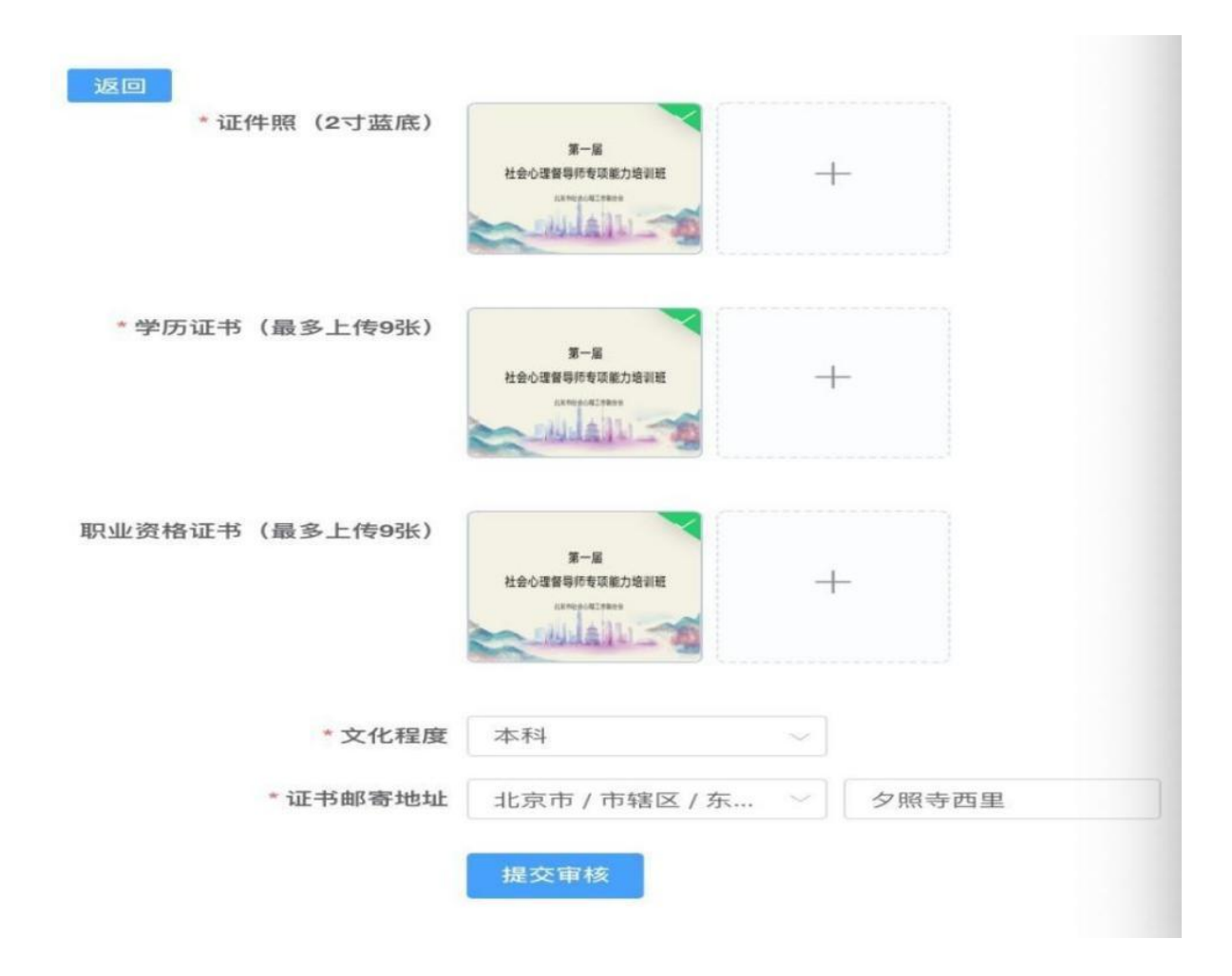

**第七步:**提交审核后,等待工作人员进行审核(1--3个工作日),审核通过后,点击"立即支付",会出现"缴费" 二维码,扫码后会出现下图所示,支付缴费即可。

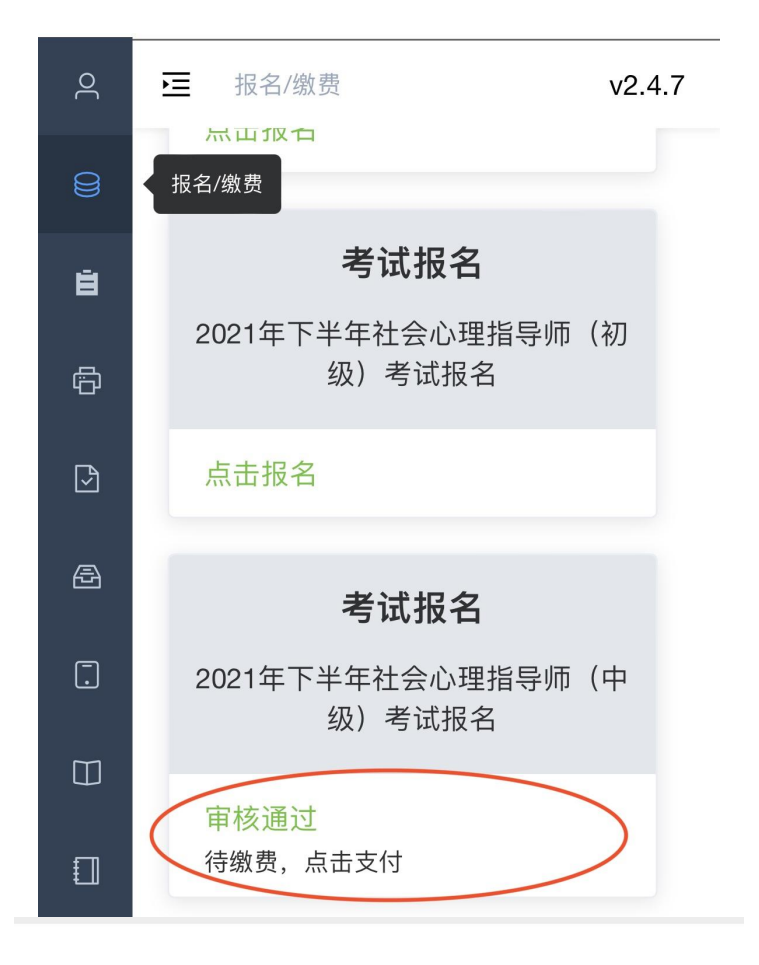

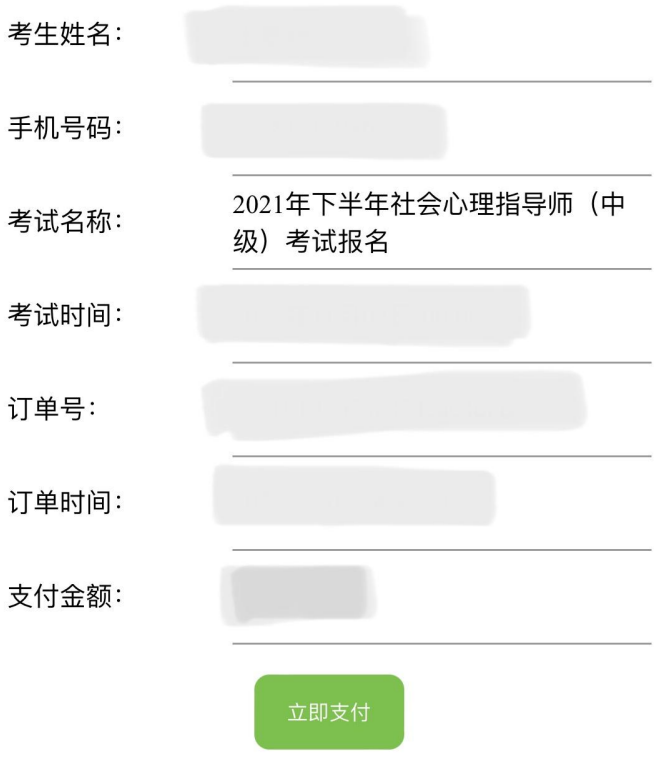

**第八步**:考试报名缴费成功后,点击左侧第四个选项"打印 准考证(中级)",出现如下图所示,即已完成报名缴费。并 于2021年11月19日后下载准考证并打印。2021年下半年线下现 场理论知识笔试考试地点:暂定于北京市东城区夕照寺中街29 号黄河京都大酒店二层。最终地点详见《社会心理指导师(中 级)》准考证(请于2021年11月19日后登录北京市社会心理工 作联合会《社会心理指导师》考试系统下载并打印,2021年11 月21日(周日)考试当日上午携带本人身份证、纸质版准考证 参加考试)

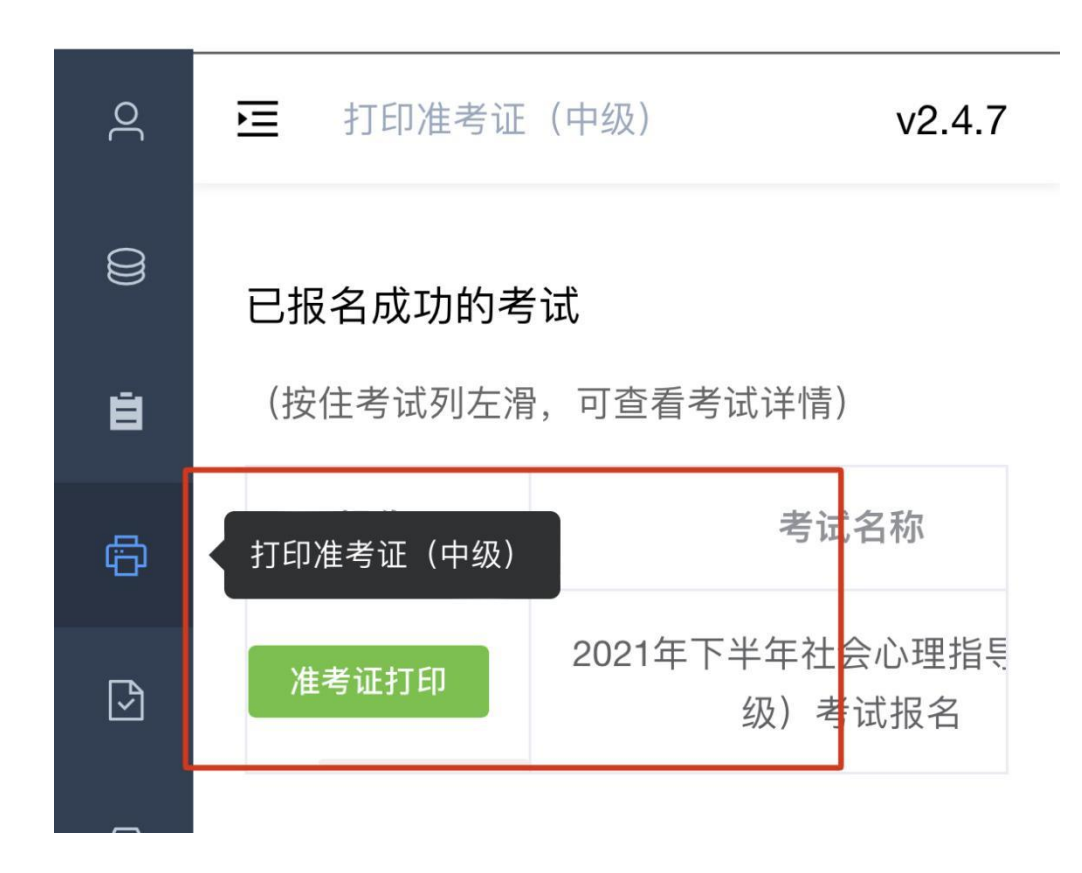